#### FPWINPRO7\_FP7\_Servo motor jog fonksiyon bloğu

(Jog Fonksiyon Bloğu: Serrvo motoru manuel olarak ileri veya geri çalıştırmak için kullanılan bir bloktur.)

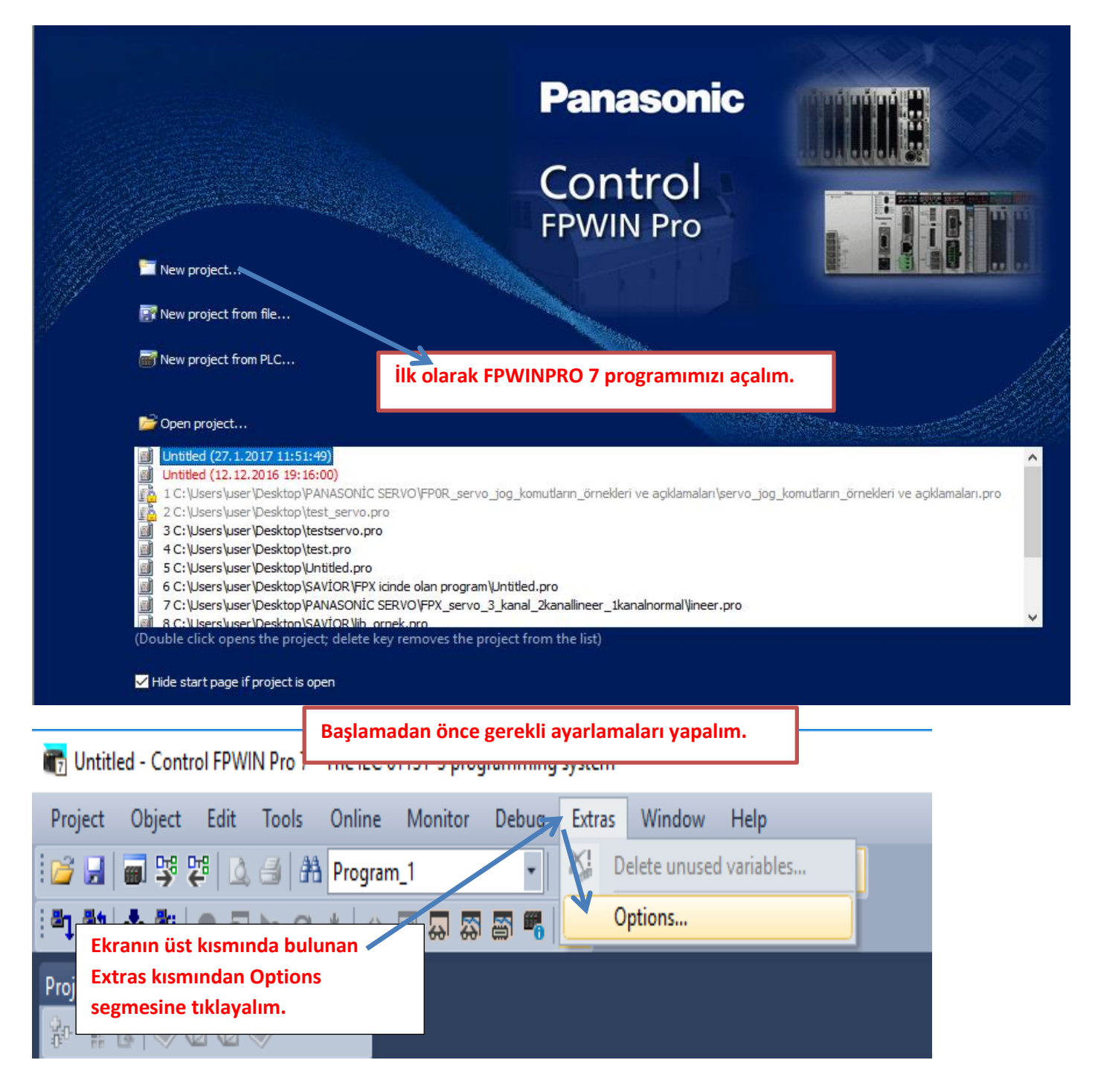

×

#### Options

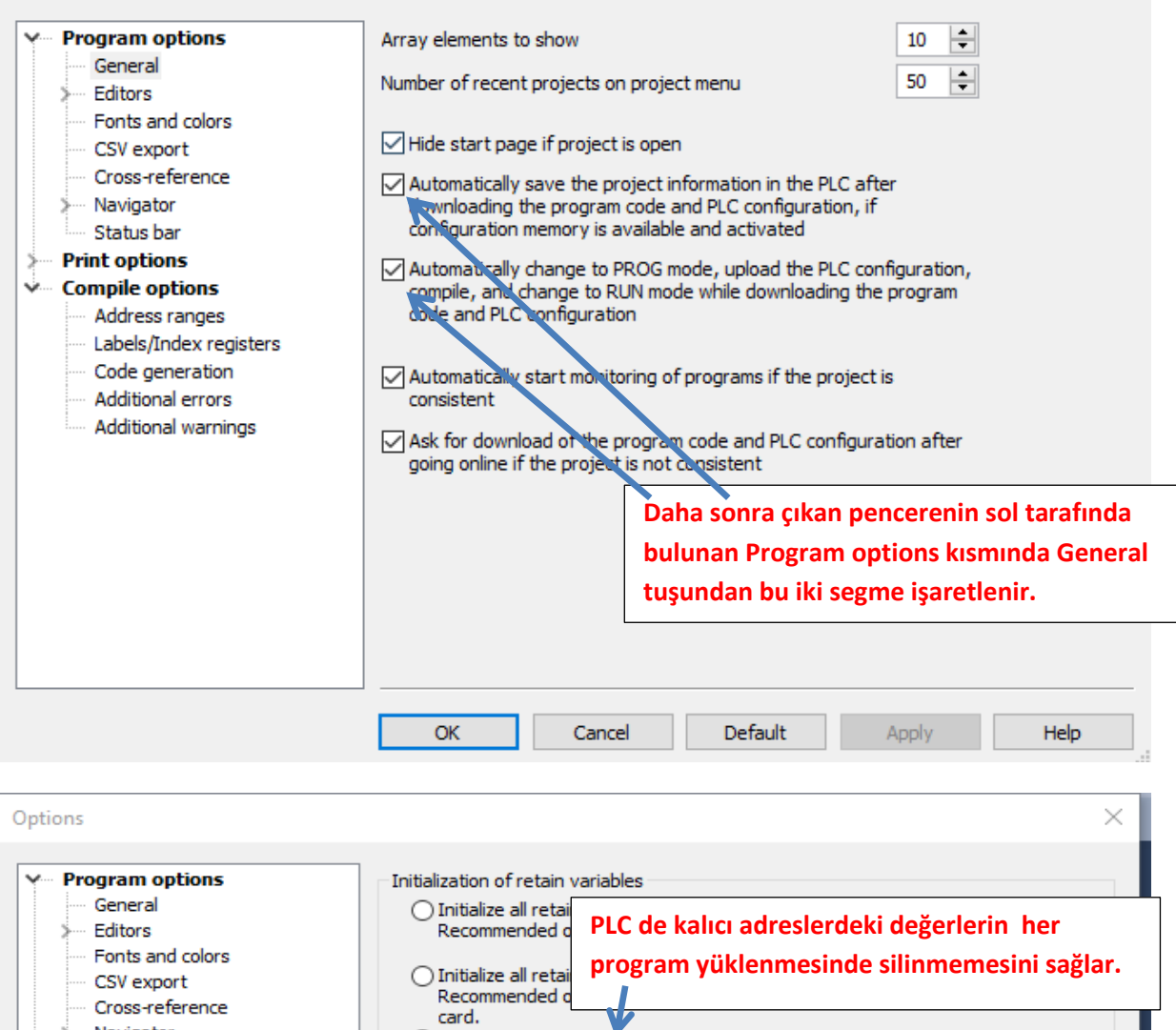

| CSV export<br>Cross-reference<br>Navigator<br>Status bar<br>Print options                               | <ul> <li>Initialize all retain Recommended d card.</li> <li>Keep values of global retain variables which have been assigned an explicit address.</li> <li>Initialize all other retain variables by program code.</li> </ul>          |
|----------------------------------------------------------------------------------------------------|----------------------------------------------------------------------------------------------------|
| Address ranges<br>Labels/Index rabisters<br>Code generation<br>Additional errors<br>Additional warnings | Default swing length (characters)       32         Indexed function block instar       Daha sonra Compile options altında 'Code generation' kısmına gelerek bu segme de isaretlenir.         Stop check at number of errors       20 |
|                                                                                                    | OK Cancel Default Apply Help                                                                                                    |

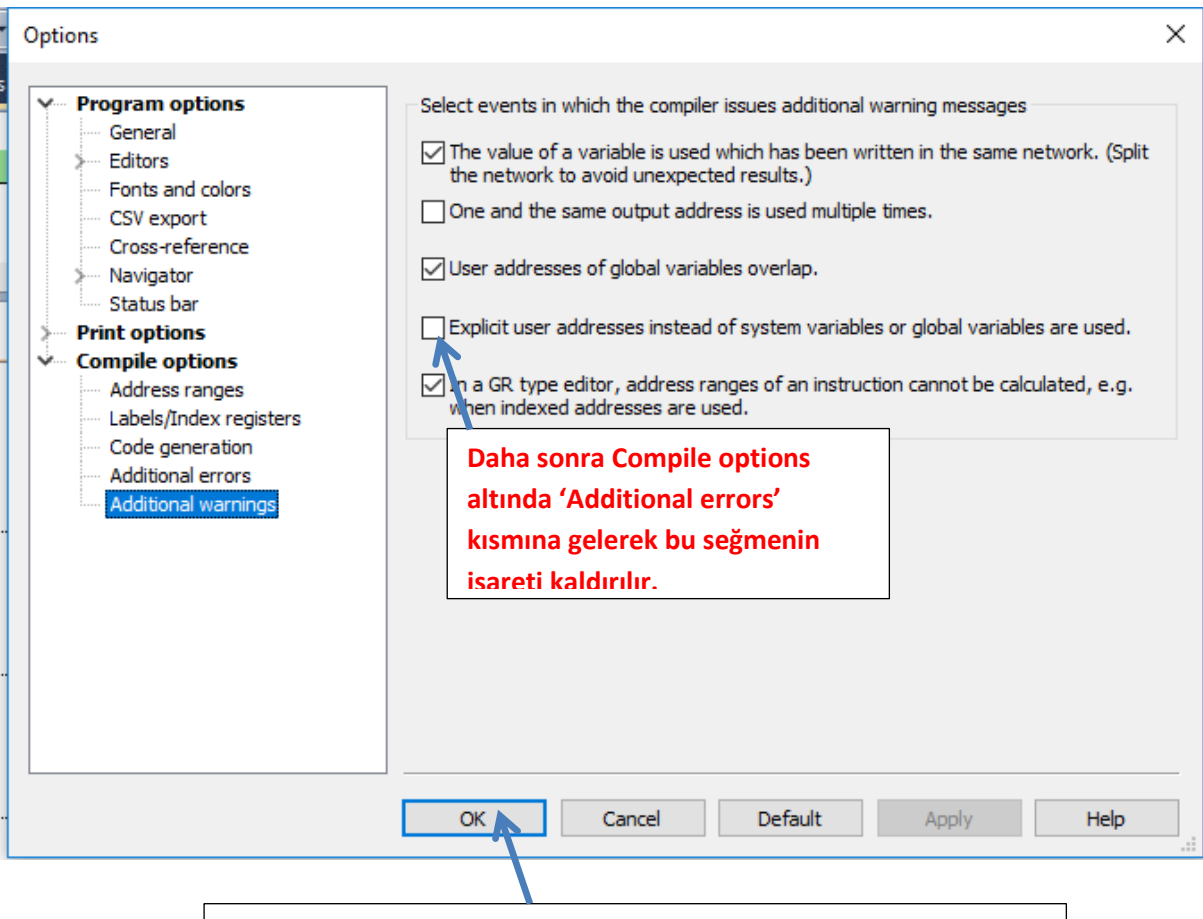

Yapılan bu ayarlamalardan sonra Ok deyip çıkalım.

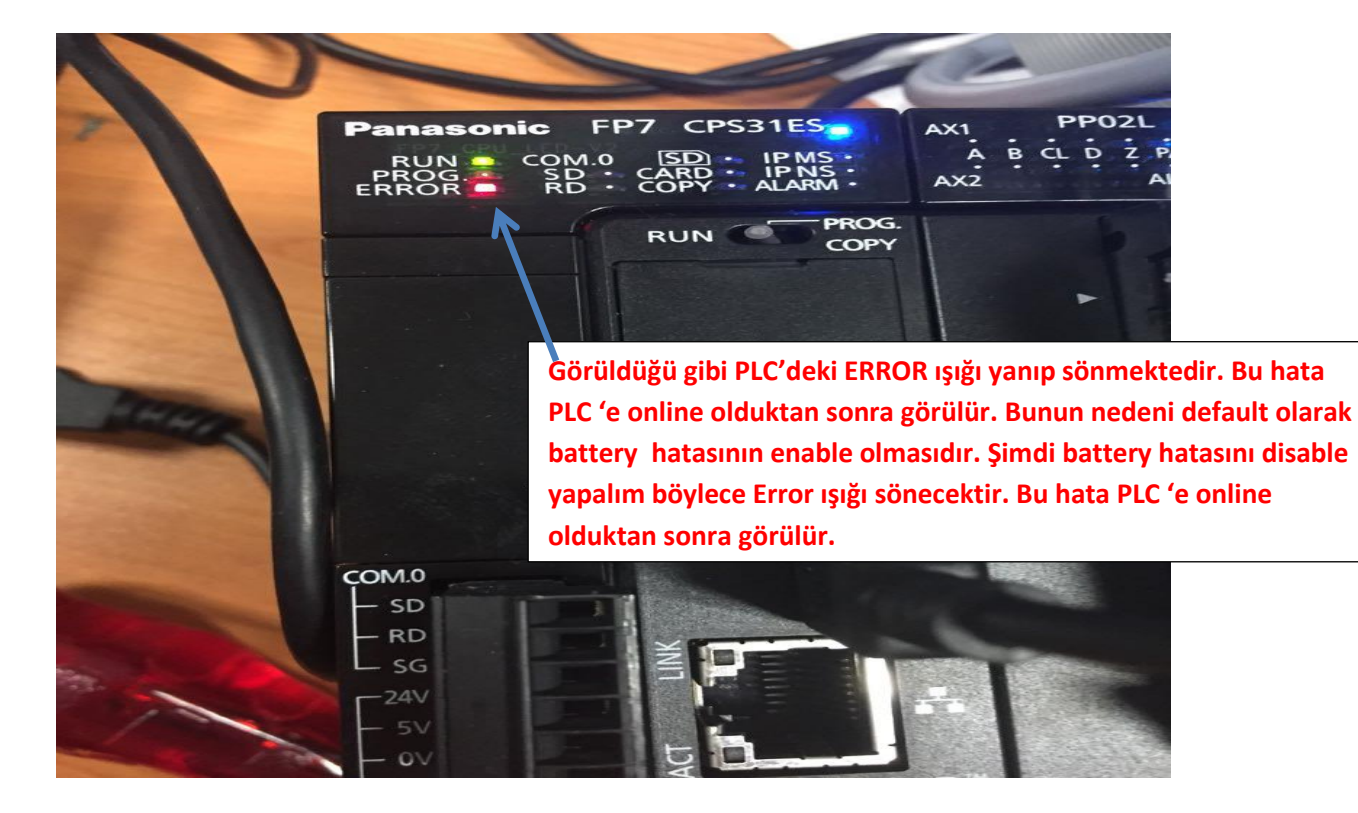

| 📴 🛃 🗃 👺 🐯 🔕 🛃 👫 Program_1                                                                                                    | - 8           | - 10 mm - 10 mm - 15 mm - 15 mm - 15 mm - 15 mm - 15 mm - 15 mm - 15 mm - 15 mm - 15 mm - 15 mm - 15 mm - 15 mm | 🛊   📲 📲 🗶   🧷 😁 🔒   🦯                                                    | <b>१५- ≓ १</b> । № (                  | ) (\$) (# 20  |
|----------------------------------------------------------------------------------------------------|---------------|----------------------------------------------------------------------------------------------------|--------------------------------------------------------------------------|---------------------------------------|---------------|
| Project 💌 🕂 🗙                                                                                                    | 🞁 I/O map and | unit configuration 🛛 🥜 Act or                                                                                   | n error <mark>□□珺 Program_1 ×</mark>                                     |                                       |               |
| h h k ≥ 0 0 0 0 0 0 0 0 0 0 0 0 0 0 0 0 0 0                                                                                                  | Class         | Identifier                                                                                                    | Туре                                                                     | Initial                               | Comment       |
| Project [Untitled]     PLC (FP7 CPS31ES)     System registers     Memory size     Hold on/off     Act on error     Time-out     Serial ports | 0 VAR         | Ekranın sol tarafır<br>CPS31ES) segmesi<br>iki kez sol tıklanar<br>girelim.                                     | nda bulunan PLC(FP7<br>nin altında System reg<br>ak 'Act on error' kısmı | isters                                |               |
| Ethernet     I/O map and unit configuration     Data recording     Program code                                                              | 2             | -<br>                                                                                                    | · · · · · · · · · · · · · · · · · · ·                                    | · · · · · · · · · · · ·               | · · · · · ·   |
| Periodic interrupt code     Libraries     Tasks     DUTs                                                                                     | 3             |                                                                                                    |                                                                          | · · · · · · · · · · · · · · · · · · · | · · · · · · · |
| ৰ Global variables                                                                                                    |               |                                                                                                    |                                                                          |                                       |               |

Böyle bir pencere açılacaktır.

| 📶 l/0 m | ap and unit configuration   | Act on error 🔀 📭 Program_1 |         |                     |                                                                   | • > |  |
|---------|-----------------------------|----------------------------|---------|---------------------|-------------------------------------------------------------------|-----|--|
| No      | Item name                   | Data                       | Dime.   | Range               | Additional information                                            | ~   |  |
| 0       | Battery error indication    | Enable 🔫                   |         | Enable              | Specifies the indication of a backup battery error. If enabled, a |     |  |
| 0       | Duplicate output            | Enable                     |         | Fixed               | Specifies the operation when a duplicate use of output is prog    |     |  |
| 0       | RTC error alarm             | Enable                     |         | Enable              |                                                                   |     |  |
| 0       | Internal flag (R)           | Clear                      |         | Clear               | At INITIALIZE position of the INITIALIZE /TEST switch             |     |  |
| 0       | Link flag (L)               | Clear                      | Görüldi | iğü gibi ilk a      | ctığımızda Enable olarak görülmektedir.                           |     |  |
| 0       | Timer/counter (T,C,SV,EV)   | Clear                      |         | <b>8</b> - <b>8</b> | 3-988                                                             |     |  |
| 0       | Data register (DT)          | Clear                      |         | Clear               | At INITIALIZE position of the INITIALIZE/TEST switch              |     |  |
| 0       | Link register (LD)          | Clear                      |         | Clear               | At INITIALIZE position of the INITIALIZE/TEST switch              |     |  |
| 0       | Index register (l)          | Clear                      |         | Clear               | At INITIALIZE position of the INITIALIZE/TEST switch              |     |  |
| 0       | Error alarm flag (E)        | Clear                      |         | Clear               | At INITIALIZE position of the INITIALIZE/TEST switch              |     |  |
| 1       | Unit alarm occurrence       | Stop                       |         | Continue            |                                                                   |     |  |
| 1       | Unit error occurrence       | Stop                       |         | Continue            |                                                                   |     |  |
| 1       | I/O verification error      | Stop                       |         | Continue            |                                                                   |     |  |
| 1       | Unit verification error     | Stop                       |         | Continue            |                                                                   |     |  |
| 1       | Unit initialization timeout | Stop                       |         | Continue            |                                                                   |     |  |
| 1       | Unit configuration mismate  | h Stop                     |         | Continue            |                                                                   |     |  |
| 1       | Operation error             | Stop                       |         | Continue            | Specifies the operation when an operation error has been dete     |     |  |
| 2       | Bus error: CPU              | Continue                   |         | Continue            |                                                                   |     |  |

| [ l/0 m | ap and unit configuration | Act on erro    | or 🔀 📑 Progr   | am_1          |            |          |  |
|---------|---------------------------|----------------|----------------|---------------|------------|----------|--|
| No      | ltem name                 |                | Data           |               | Dime       | Range    |  |
| 0       | Battery error indication  |                | Enable         | ~             |            | Enable   |  |
| 0       | Duplicate output          |                | Enable         |               |            | Fixed    |  |
| 0       | RTC error alarm           |                | Disable        |               |            | Enable   |  |
| 0       | Internal flag (R)         |                | Clear          | <b>^</b>      |            | Clear    |  |
| 0       | Link flag (L)             |                | Clear          |               |            | Clear    |  |
| 0       | Timer/counter (T,C,SV,EV  | )              | Clear          |               |            | Clear    |  |
| 0       | Data register (DT)        |                | Clear          |               |            | Clear    |  |
| 0       | Link register (LD)        |                | Clear          |               |            | Clear    |  |
| 0       | Index register (l)        |                | <u></u>        |               |            | 0        |  |
| 0       | Error alarm flag (E)      | Bu kısmın üsti | üne tıklayarak | Disable olara | k değiştiı | elim.    |  |
| 1       | Unit alarm occurrence     |                | Stop           |               |            | Continue |  |

Daha sonra ise PLC modelimizi ve kullandığımız PLC modülümüzü seçelim.

| i 📂 🛃 🗃 👺 🚏 🚨 🛃 👫 Program_1                                                                                                    | - *                   | n 🗈 🖉 🖉 🖓 🕅                                     | 19   † ] = = = 🕿   🕑 😬 🔒   /                                                                                 | <b>የ ሥ ግ ተ ነኑ</b> ወ                 | s) 🎟 🔁      |
|----------------------------------------------------------------------------------------------------|-----------------------|-------------------------------------------------|----------------------------------------------------------------------------------------------------|-------------------------------------|-------------|
| Project 🗸 🗸 🗙                                                                                                    | 🞁 I/O map and u       | unit configuration 🛛 🥜 Act                      | on error                                                                                                    |                                     |             |
| Project [Untitled]       Project (FP7 CPS31ES)                                                                                                    | Class<br>0 VAR<br><   | ldentifier                                      | Туре                                                                                                    | Initial                             | Comment     |
| System registers  Memory size  Hold on/off  Act on error  Time-out  Serial ports  Hold on/off  U/O map and unit configuration  Data recording  Program code  Program code  Program code  Program code  Program code  Program code  Program code  Program code  Program code  Program code  Program code  Program code  Program code  Program code  Program code Program code Program code Pro | 2                     | Ekranın s<br>CPS31ES<br>iki kez so<br>configura | sol tarafında bulunan PI<br>) segmesinin altında Sys<br>ol tıklanarak 'I/O map aı<br>ation' kısmına girelim. | .C(FP7<br>stem registers<br>nd unit |             |
| Fendult Interrupt Code     Libraries     Tasks     DITs     Global variables     POUs     Drg POUs     Drg Program_1 (PRG, 0 steps)                                                                                                    | Açılan ekr<br>modülüm | anımızda PLC mo                                 | delini ve                                                                                                    |                                     | · · · · · · |

| I/O map and unit configurat                                                                          | ion • 🔻 🥜 Act on error 🛛 🖲                                           | 🗄 Program_1        |          |             |                 |                      |                                      |                         |                      | <del>-</del> ×  |
|----------------------------------------------------------------------------------------------------|----------------------------------------------------------------------|--------------------|----------|-------------|-----------------|----------------------|--------------------------------------|-------------------------|----------------------|-----------------|
| Base block<br>Expansion block 1 (unused)<br>Expansion block 2 (unused)<br>Expansion block 3 (unused) | Power supply unit<br>Master/slave unit<br>Expansion unit recognition | 24V DC<br>Not used | s (      | 5-1800)     | ~               | Max. curre           | nt consumption<br>Total<br>Remaining | 3.0 A<br>0.0 A<br>3.0 A | Max. configuration c | apacity 0.00 MB |
| Advanced                                                                                             | Reallocation                                                         | Upload from PLC    |          | Download to | PLC             | Time co              | Current c                            | Cassette                | Touch papel          |                 |
|                                                                                                    | onit type                                                            | Starti Inp         |          | veniy       | Kerrean         | mile com             | current can                          | cussence                | louen punci          |                 |
| 2                                                                                                    |                                                                      |                    | E        | Bu ilk :    | slottal         | ki boşlı             | uğa mou                              | se ile ik               | i kez sol tıkl       | ayalım          |
| 4                                                                                                    |                                                                      |                    |          |             |                 |                      |                                      |                         |                      |                 |
| 7                                                                                                    |                                                                      |                    |          |             |                 |                      |                                      |                         |                      |                 |
| 9<br>10                                                                                              |                                                                      |                    |          |             |                 |                      |                                      |                         |                      |                 |
| 11 12                                                                                                |                                                                      |                    |          |             |                 |                      |                                      |                         |                      |                 |
| 13<br>14<br>15                                                                                       |                                                                      |                    |          |             |                 |                      |                                      |                         |                      |                 |
| 16                                                                                                   |                                                                      |                    |          |             |                 |                      |                                      |                         |                      |                 |
| -                                                                                                    |                                                                      |                    |          | I           |                 |                      |                                      |                         |                      |                 |
| Unit selection (slot                                                                                 | : 0)                                                                 |                    |          |             |                 |                      |                                      | ×                       |                      |                 |
| Unit category:                                                                                       | CPU                                                                  |                    |          |             |                 |                      | OK                                   |                         |                      |                 |
| Unit type:                                                                                           | FP7 CPU [A                                                           | FP7CPS31ES]        | K        |             |                 | $\checkmark$         | Cancel                               |                         |                      |                 |
| Starting word addre                                                                                  | .: 0 ×                                                               | (0 - 502)          |          |             | v               | • • • •              | • • • • •                            |                         |                      |                 |
| Number of input wo                                                                                   | rds: 37                                                              | (0 - 128)          | GC       | ndisi (     | gu gib<br>ntoma | n biz se<br>ntik ola | eçim yapı<br>rak sece                | amıyorı<br>cektir.      | uz. Bagladig         | IMIZ PLC'YI     |
| Number of output w                                                                                   | vords: 37                                                            | (0 - 128)          |          |             |                 |                      |                                      |                         |                      |                 |
| Exclude this unit                                                                                    | from I/O verification                                                | OK dev             | yip kap  | atabil      | liriz.          |                      |                                      |                         |                      |                 |
| 1                                                                                                    |                                                                      |                    |          |             |                 |                      |                                      | .::                     |                      |                 |
| Şimdi                                                                                                | PLC'ye bağlı olan                                                    | modülümüz          | ü tanıt  | alım.       |                 |                      |                                      |                         |                      |                 |
| Slot Product No.                                                                                     | Unit type                                                            | Starti             | Input    | Outp        | Verify          | Görüld               | lüğü gibi                            | PLC ekl                 | enmistir.            |                 |
| 0 AFP7CPS31ES                                                                                        | FP7 CPU                                                              | 475                | 37       | 37          | Valid           |                      | -8-8                                 |                         |                      |                 |
| 2                                                                                                    |                                                                      |                    |          |             |                 |                      |                                      |                         |                      |                 |
| 4                                                                                                    |                                                                      |                    |          |             |                 |                      |                                      |                         |                      |                 |
| 5                                                                                                    |                                                                      |                    |          |             |                 |                      |                                      |                         |                      |                 |
| 7                                                                                                    |                                                                      | <b>ik</b>          | inci slo | ot üstü     | ine iki         | kez so               | l tıklanaı                           | rak moo                 | dülümüzü se          | eçelim.         |
| 9                                                                                                    |                                                                      |                    |          |             |                 |                      |                                      |                         |                      |                 |
| 10                                                                                                   |                                                                      |                    |          |             |                 |                      |                                      |                         |                      |                 |
| 12                                                                                                   |                                                                      |                    |          |             |                 |                      |                                      |                         |                      |                 |
| 14                                                                                                   |                                                                      |                    |          |             |                 |                      |                                      |                         |                      |                 |
| 16                                                                                                   |                                                                      |                    |          |             |                 |                      |                                      |                         |                      |                 |
|                                                                                                    |                                                                      |                    |          |             |                 |                      |                                      |                         |                      |                 |

| Unit selection (Store 1)                                                                            | n kontrolü yapacağımız için bu kısımdan Positioning modu seçilir.                                                                                       |  |
|----------------------------------------------------------------------------------------------------|----------------------------------------------------------------------------------------------------|--|
| Unit category:                                                                                      | Positioning V OK                                                                                                    |  |
| Unit type:                                                                                          | Positioning unit, line driver, 2 axes [AFP7PP02L]  Cancel                                                                                               |  |
| Input time constant:                                                                                |                                                                                                    |  |
| Starting word address:<br>Buradaki 2 rakamının<br>eksen sayısını belirtm<br>Number of output words: | 0       (0,-11)         Inlamı PLC modülümüzdeki       Bu kısımdan da PLC'ye bağlı olan modül hangisi         ise o seçilir.         12       (0 - 128) |  |
| Exclude this unit from                                                                              | /O verification Bu seçimlerden sonra OK deyip çıkalım.                                                                                                  |  |
| Ма                                                                                                  | torumuzu Jog modda çalıştırmak için bu ayarlar yeterlidir.                                                                                              |  |

|       | Advanced    | Reallocat                                                                  | ion                                                                        | Upl     | oad from F | LC     | Download to PLC |        |         |          |           |              |              |   |
|-------|-------------|----------------------------------------------------------------------------|----------------------------------------------------------------------------|---------|------------|--------|-----------------|--------|---------|----------|-----------|--------------|--------------|---|
| Slot  | Product No. | Unit type                                                                  | Dnit type Starti Input                                                     |         |            |        |                 | Verify | Refresh | Time co  | Current c | Cassette     | Touch panel  |   |
| 0     | AFP7CPS31ES | FP7 CPU                                                                    |                                                                            |         | 475        | 37     | 37              | Valid  | Valid   |          | 200mA     | Unregistered | Unregistered |   |
| ✓ 1   | AFP 7PP02L  | Positioning uni                                                            | it, line driver, 2                                                         | axes    | 0          | 12     | 12              | Valid  | Valid   |          | 65mA      |              |              |   |
| 2     |             |                                                                            |                                                                            |         |            |        |                 |        |         |          |           |              |              |   |
|       |             |                                                                            |                                                                            |         |            |        |                 |        |         |          |           |              |              | 1 |
| 4     |             |                                                                            | Servo                                                                      | motor   | umuz       | u Adv  | /ence           | d kısı | nı için | den de   | kontrol   | edebiliriz.  | Servo On-    |   |
| 5     |             |                                                                            | Off. po                                                                    | zisvor  | na gör     | Idern  | ne. m           | anue   | lolara  | k iog ca | alistirma | vb. isleml   | er bu        |   |
| 6     |             | lucinden de versiehilin. Dreenen üzerinde blek elerek versien ber ielem bu |                                                                            |         |            |        |                 |        |         |          |           |              |              |   |
| 7     |             |                                                                            | kısımdan da yapılabilir. Program üzerinde blok olarak yapılan her işlem bu |         |            |        |                 |        |         |          |           |              |              |   |
| 8     |             |                                                                            | kısımd                                                                     | lan yap | olabil     | ir. Ge | enellik         | de te  | st ama  | çlı kull | anılır.   |              |              |   |
| 9     |             |                                                                            |                                                                            |         |            |        |                 |        |         | •        |           |              |              |   |
| 10    |             |                                                                            |                                                                            |         |            |        | _               |        |         |          |           |              |              |   |
| 1. SI | ot numaras  | ını kullanı                                                                | mış oldu                                                                   | k       |            |        |                 |        |         |          |           |              |              |   |
| Ļ     |             |                                                                            |                                                                            |         |            |        |                 |        |         |          |           |              |              |   |
| 13    | }           |                                                                            |                                                                            |         |            |        |                 |        |         |          |           |              |              |   |
| 14    | ł           |                                                                            |                                                                            |         |            |        |                 |        |         |          |           |              |              |   |
| 15    | 5           |                                                                            |                                                                            |         |            |        |                 |        |         |          |           |              |              |   |
| 16    | 5           |                                                                            |                                                                            |         |            |        |                 |        |         |          |           |              |              |   |
|       |             |                                                                            |                                                                            |         |            |        |                 |        |         |          |           |              |              |   |
|       |             |                                                                            |                                                                            |         |            |        |                 |        |         |          |           |              |              |   |

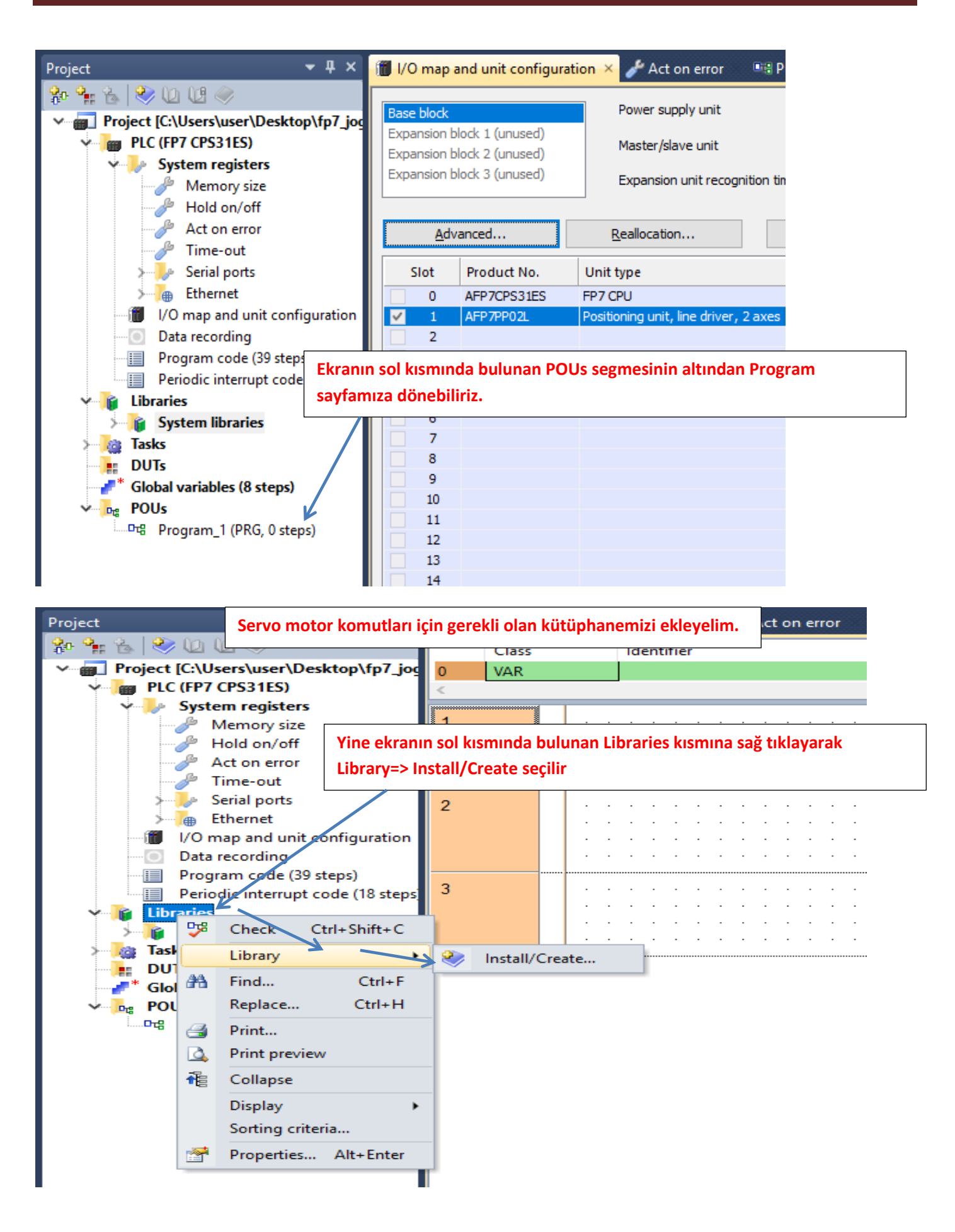

| ste<br>siz          | Install/create user library                              | Bu kısma tıklayarak daha önceden indirmiş olduğumuz l<br>ekleyelim.      | <ütüphanemizi |
|---------------------|----------------------------------------------------------|--------------------------------------------------------------------------|---------------|
| /off<br>rroi        | Library name (navigator):                                | ОК                                                                       |               |
| ıt<br>orts          | Path\File name of user librar                            | y (*.sul) Cancel                                                         | · · · ·       |
| un                  | Unicode format for version                               | ons from 6.202 onward                                                    |               |
| ng<br>le (:<br>rru; | Unicode format compatib<br>Path\File name of user librar | le with versions down to 5.31<br>y Help file (*.hlp, *.chm)<br>🐼 More >> | · · · · ·     |
| ries                |                                                          |                                                                          | 1             |

|               | Class                                                       | Identifier  |                                   | Туре             | Initial          | Comment                                      |
|---------------|-------------------------------------------------------------|-------------|-----------------------------------|------------------|------------------|----------------------------------------------|
| _jog 0<br><   | 👘 Select library p                                          | ath         |                                   |                  |                  | ×                                            |
| ite user libr | $\leftarrow \  \  \rightarrow \  \   \land \  \   \uparrow$ | « FP7       | > sw_fp7_pp0x_positioning_lib     | ٽ ~              | Ara: sw_fp7_pp   | 0x_positioning  ク                            |
| e (navigato   | Düzenle 🔻                                                   | Yeni klasör |                                   |                  |                  | ≣≕ ▼ 💷 ?                                     |
| e (nangete    | 🁌 Müzikler                                                  | n 🔨         | Ad                                | D                | eğiştirme tarihi | Tür                                          |
| ame of user   | 🐔 OneDriv                                                   | e           | FP7 PP0X Positioning 1 32.su      | ul 15            | 7.1.2017 09:46   | SUL Dosyası                                  |
| format for    | 📰 Resimler                                                  | r           |                                   |                  |                  |                                              |
| format com    | 🚖 Sık Kulla                                                 | nılanlar    |                                   |                  |                  |                                              |
| ame of user   | Tracing                                                     |             |                                   |                  |                  |                                              |
|               | 📑 Önced                                                     | den indirm  | iiş olduğumuz kütüphanem          | izi seçtik. Aç d | eyip devam e     | edelim.                                      |
|               | 💻 Bu bilgisa                                                | yar         |                                   |                  |                  |                                              |
|               | 🐂 Kitaplıklar                                               |             |                                   |                  |                  |                                              |
|               | 💣 Ağ                                                        |             |                                   |                  |                  |                                              |
|               | 📙 16gb flash                                                | n           |                                   |                  |                  |                                              |
|               | A5 Servo                                                    | ToolPort    |                                   |                  |                  |                                              |
|               | BITIRME                                                     |             |                                   |                  |                  |                                              |
|               |                                                             |             | <                                 |                  |                  | <b>`````````````````````````````````````</b> |
|               |                                                             | Dosya ad    | dı: FP7_PP0X_Positioning_1_32.sul | ~                | User library (*. | sul) 🗸 🗸                                     |
|               |                                                             |             |                                   |                  | Ac               | Íptal                                        |
|               |                                                             |             |                                   |                  |                  |                                              |

| kütünbanamiz oklonn                                       | nictir. OK dovin konstabiliriz |        | $\sim$ |  |  |  |  |  |  |
|-----------------------------------------------------------|--------------------------------|--------|--------|--|--|--|--|--|--|
| , instan/crea Rutuphaneniiz exienii                       |                                |        | $\sim$ |  |  |  |  |  |  |
| i<br>Library name (navigator):                            | FP7_PP0X_Positioning_1_32      | ОК     |        |  |  |  |  |  |  |
| Path\File name of user library (*                         | •.sul)                         | Cancel |        |  |  |  |  |  |  |
| .\FP7_MANUEL\sw_fp7_pp0x_                                 |                                |        |        |  |  |  |  |  |  |
| Unicode format for versions from 6.202 onward             |                                |        |        |  |  |  |  |  |  |
| Unicode format compatible with versions down to 5.31      |                                |        |        |  |  |  |  |  |  |
| Path\File name of user library H                          |                                |        |        |  |  |  |  |  |  |
| .\FP7_MANUEL\sw_fp7_pp0x_positioning_lib_1_32\FP7_I  More |                                |        |        |  |  |  |  |  |  |
|                                                           |                                |        |        |  |  |  |  |  |  |

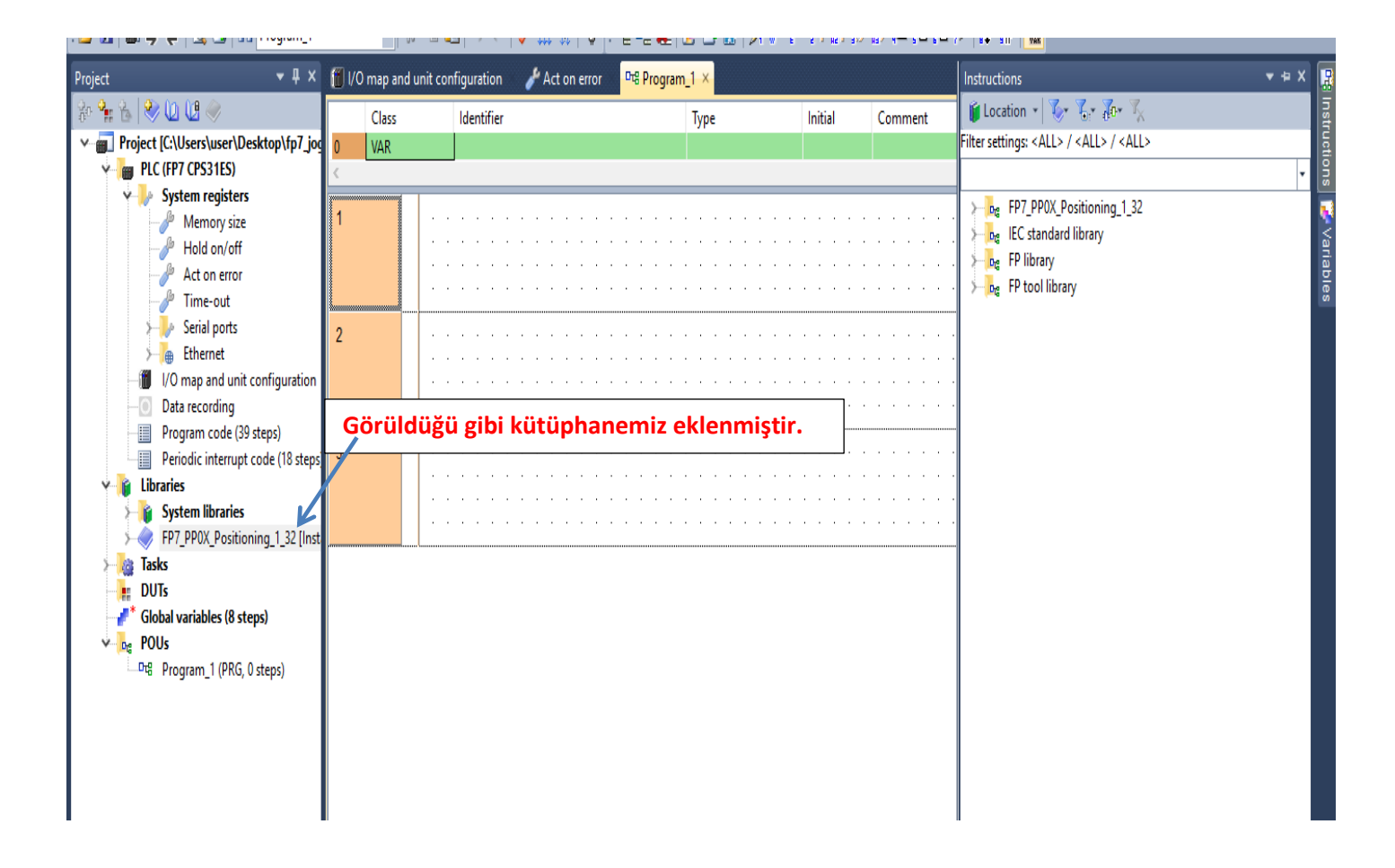

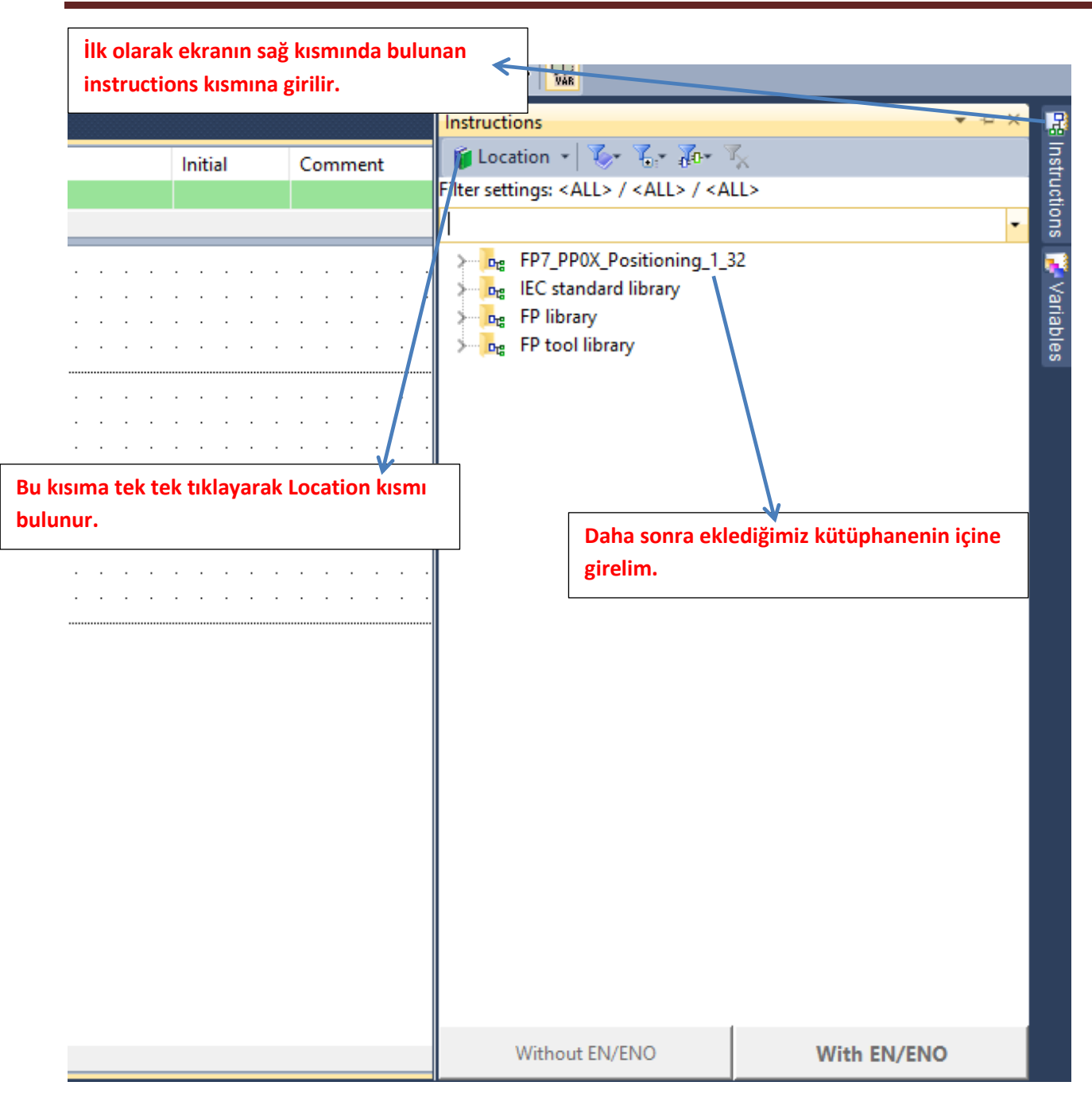

| Class       Identifier       Type       Initial       C         43       VAR       OK       BOOL       FALSE         1       PPOX_AxisBasicSetup       FILer settings: <all> / <all> / <all>         1       PPOX_AxisBasicSetup       FILer settings: <all> / <all> / <all>         1       PPOX_AxisBasicSetup       FILer settings: <all> / <all> / <all>         1       PPOX_AxisBasicSetup       FILer settings: <all> / <all> / <all>         1       PPOX_AxisBasicSetup       The AxisIon         1       PPOX_AxisBasicSetup       The AxisIon         1       PPOX_AxisBasicSetup       The AxisIon         1       Initial       PPOX_AxisBasicSetup         1       Initial of Prox_AxisGroupSettings       PPOX_AxisGroupSettings         2       HimtSoftwareEnable Position       PPOX_AxisGroupSettings         2       HimtSoftwareEnable Position       PPOX_HomeReturn         2       PPOX_HomeReturn       PPOX_PositioningTableData_1Axis         3       PPOX_PositioningTableData_Axis       PPOX_PositioningTableData_Axis         4       PPOX_PositioningTableData_Axis       PPOX_PolseCountControlArea         2       PPOX_PolseCountControlArea       PPOX_PolseCountControlArea         3       PPOX_PolseCountGontigration</all></all></all></all></all></all></all></all></all></all></all></all>                                                                                                    | ଞ Progr | ram_1 ● → | × 🗂 I                                 | /O map and unit configuration                              |                                                                                                    |         |   | Instructions                                                   | ▼ ⊕ × | ۲.<br>۲ |
|----------------------------------------------------------------------------------------------------|---------|-----------|---------------------------------------|------------------------------------------------------------|----------------------------------------------------------------------------------------------------|---------|---|----------------------------------------------------------------|-------|---------|
| 43       VAR       DK       BOOL       FALSE       Filter settings: <all> / <all>         1       PP0X_AxisBasicSetup       EN       EN       EN       EN         1       EN       EN       EN       EN       EN         1       EN       EN       EN       EN       EN         1       EN       EN       EN       EN       EN         1       EN       EN       EN       EN       EN         1       EN       EN       EN       EN       EN         2       iStatis0       bibnutSetError       EN       EN       EN         2       iUntSetting       DestingAxisOK       PDVX_AxisBastSetup       EN         2       iUntSetting       En       PDVX_AxisBastSetup       EN         2       iUntSetting       PDVX_AxisBastSetup       EN       PDVX_AxisBastSetup         2       iuntSoftwareEnable Position       En       PDVX_AxisBastSetup       PDVX_AxisBastSetup         4       iuntSoftwareEnable Position       PDVX_HomeReturn       PDVX_PositioningTableData_TAxis       EN         4       iuntSoftwareEnable       En       PDVX_PositioningTableData_Axis       PDVX_PolyEcintontol         2&lt;</all></all>                                                                                                    | C       | Class     |                                       | ldentifier                                                 | Туре                                                                                                  | Initial | C | Ce 🔰 Location 👻 🏷 🌾 🖓 🐨 🌾                                      |       |         |
| 1       PP0X_AxisBasicSetup       AxisInoutFror         1       EN       bhputSetError       AxisInoutFror         1       AxisInoutFror       AxisInoutFror         1       AxisInoutFror       AxisInoutFror         1       AxisInoutFror       PP0X_AxisBasicSetup         1       AxisInoutFror       AxisInoutFror         1       AxisInoutFror       PP0X_AxisGroupSettings         1       InvisesPerRotation       PP0X_AxisGroupSettings         1       PP0X_VarieSpectation       PP0X_VarieSpectations         1       InvisesPerRotation       PP0X_VarieSpectations         1       PP0X_VarieSpectation       PP0X_VarieSpectations         1       PP0X_VarieSpectations       PP0X_VarieSpectations         1       PP0X_VarieSpectations       PP0X_VerticeLange         1       PP0X_VarieSpectations       PP0X_VerticeLange         1       PP0X_VarieSpectations       PP0X_VerticeLange         1       PP0X_VarieSpectations       PP0X_VerticeLange         1       PP0X_VarieSpectations       PP0X_VerticeLange         1       PP0X_VarieSpectations       PP0X_VerticeLange         1       PP0X_VarieSpectations       PP0X_VerticeLange         1       PP0X_VerticeLang                                                                                                    | 13 V    | VAR       |                                       | ок                                                         | BOOL                                                                                                  | FALSE   |   | Filter settings: <all> / <all> / <all></all></all></all>       |       | 5       |
| 1       PP0X_AxisBasicSetup         EN       EN         EN       bChange       bInputSetError         StatinputError       P1         AxisIonuttiror       AxisSotioning_1_32         P1       AxisSotioning_1_32         P1       AxisSotioning_1_32         P1       AxisSotioning_1_32         P2       AxisSotioning_1_32         P2       AxisSotioning_1_32         P2       AxisSotioning_1_32         P2       AxisSotioning_1_32         P2       AxisSotioning_1_32         P2       AxisSotioning_1_32         P2       AxisSotioning_1_32         P2       AxisSotioning_1_32         P2       AxisSotioning_1_32         P2       P2         P2       P2                                                                                                    |         |           |                                       |                                                            |                                                                                                    |         |   |                                                                | •     | - 1918  |
| butputMode       -1       PPOX_PositioningTableData_Axis         bRotatingDirection       -1       PPOX_PositioningTableData_Axis         bHomeLogic       -1       PPOX_PulseCountControlArea         control       -2       PPOX_PulseCountControlArea         bNearHomeLogic       -1       PPOX_PulseCountControlArea         control       -2       PPOX_PulseCountControlArea         control       -2       PPOX_PulseCountControlArea         control       -2       PPOX_PulseConfiguration         control       -2       PPOX_PulseConfiguration         control       -2       PPOX_PulseConfiguration         control       -2       PPOX_PulseConfiguration         control       -2       PPOX_PulseConfiguration         control       -3       PPOX_PulseConfiguration         control       -4       PPOX_PulseConfiguration         control       -4       PPOX_PulseConfiguration         control       -4       PPOX_PulseConfiguration         control       -4       PPOX_RepetitionsOfTable                                                                                                    | 1       |           | · · · · · · · · · · · · · · · · · · · | k olarak eksen ayarları içir<br>krana sürükleyip bırakalım | X_AxisBasicSetup<br>blnputSetti<br>bSettingAxis<br>PerRotation<br>reEnable_Position<br>ilgili bloğumu | NO      |   |                                                                | ,     |         |
| Image: Sector of the sector of the sector               |         |           | •••                                   | bOutputMod                                                 | e<br>ection                                                                                           |         | • | PPOX_PositioningTableData_3Axis     PPOX_PulseCountControlArea |       |         |
| Image: Second second second |         |           | · · ·                                 | pHomeLogic<br>bNearHomel<br>bPositiveLin                   | .ogic<br>itLogic                                                                                      |         | - |                                                                |       |         |
|                                                                                                    |         |           | · · ·                                 | bNegativeLir                                               | nitLogic<br>ed                                                                                        |         | • | ·                                                              |       |         |

|      | PP0X AxisBasicSetup           |   | Change : Bu blokta yapılan değişiklikleri güncelleyip PLC ye göndermek için kullanılır.Yapılan her değişiklikte tekrar                                                              |
|------|-------------------------------|---|----------------------------------------------------------------------------------------------------|
|      | EN ENO                        | _ | tetiklenmeli                                                                                                    |
| · ?  | bChange bInputSetError        |   | 2 SlotNo: Modulun takili oldugu slot numarasi                                                                                                    |
| · ?  | iSlotNo bSettingAxisOK        |   | 2 AxisNo: Ayarların kaydedilecegi eksen numarası                                                                                                    |
| · ?  | iAxisNo                       |   | UnitSetting: pals(0),mm(2),inc(4) ve degree(6) olarak kullanacağımız birim bu kısımdan seçilir. Seçilen bu birimlere göre                                                           |
| · ?  | iUnitSetting                  |   | hiz ve konum bilgisi değiştirilmelidir.                                                                                                    |
| · ?  | diPulsesPerRotation           |   | diPulsesPerRotation: Minas A5 servo sürücüde parametre0.08 değeri ile aynı olmalıdır. Motorun bir turdaki pals                                                                      |
| · ?  | diMovementPerRotation         |   | sayısıdır.                                                                                                    |
| · ?  | bLimitSoftwareEnable Position |   | diMovementPerRotation: Ornek vererek açıklayalım. Eger pals olarak çalışıyorsak 1 girilmeli,mm ise motorun bir                                                                      |
| · ?  | bLimitSoftwareEnable_Home     |   | turundaki mekanik hareket ölçülerek örneğin 1 turda 10mm hareket ettiyse buraya 10 girilmeli,açısal çalışıyorsak 360                                                                |
| · ?  | bLimitSoftwareEnable_JOG      |   | yazılmalı.                                                                                                    |
| · ?  | diUpperLimitSoftware          |   | LimitSoftwareEnable_Position: Pozisyon kontrol için yazılımsal olarak limit switch aktir veya pasir edilir.                                                                         |
| · ?  | diLowerLimitSoftware          |   | LimitSoftwareEnable_Home: Home kontrol için yazılımsal olarak limit switch aktir veya pasif edilir.                                                                                 |
| · ?  | iAuxOutputMode                |   | LimitSoftwareEnable_JOG: JOG kontrol için yazılımsal olarak limit switch aktif veya pasif edilir.                                                                                   |
| · ?  | iAuxOutputOnTime              |   | UpperLimitSoftware: Yazılımsal olarak butun limit switchler için ust deger.                                                                                                    |
| · ?— | iAuxOutputDelayRate           |   | LowerLimitSoftware: Yazılımsal olarak butun limit switchler için alt deger.                                                                                                    |
| · ?  | bOutputMode                   |   | AuxOutputMode: Enable yapildiginda eksenlere gore ayri X48(Eksen1) girişlerden alınan bu bilgi girişi her bir tablo                                                                 |
| · ?  | bRotatingDirection            |   | ışlendiğinde aktif olur.İşlenen tablo sayısını saymada kullanılabilir. With mod veya Delay modunda da çalışabilir. X48                                                              |
| - ?  | bHomeLogic                    |   | normalde kapalı bir bittir                                                                                                    |
| · ?  | bNearHomeLogic                |   | AuxOutputOnTime: Yardimci çıkış kontaginin KAPALI olduğu sure.Bu mod için AuxOutputMode 1 'yapılmalidir'.Eksen 1                                                                    |
| · ?  | bPositiveLimitLogic           |   | için (X48)                                                                                                    |
| · ?  | bNegativeLimitLogic           |   | AuxOutputDelayKate: Yardıncı çıkiş kontagının gecikme nizidir. 0-100 arasında deger yazılabilir.Ormegin 50 yazarsak                                                                 |
| · ?— | diStartupSpeed                |   | gonderlien pozisyonun yansında X48 pasif olur.Bu mod için AuxOutputNidde 2 yapılmalıdır.                                                                                            |
|      |                               |   | Output/viode: Pulse direction için 0,000-0000 için 1 olmalıdır. Eksen 1 için (X48)                                                                                                  |
|      |                               |   | RotatingUirection: CVV-CCVV modunda kullanilir.(+)yon için 0, (-) yon için 1 yapılmalıdır.                                                                                          |
|      |                               |   | HomeLogic: Kullanlan nome sensoru normalde açık veya normalde kapalı seçimi buradan yapılır. Biok üzerinde aktir                                                                    |
|      |                               |   | yapılırsa sensor NC(normalde Kapalı) kullanılmalı                                                                                                    |
|      |                               |   | NearHomeLogic: Kullanilan near nome sensoru normalde açık veya kapalı seçimi buradan yapılır. Biok üzerinde aktif                                                                   |
|      |                               |   | yapılırsa sensor NC(normaide kapalı) kullanılmalı                                                                                                    |
|      |                               |   | PositiveLimitLogic. Kulanilari pozitif(+) limit sensorunun normalde açık veya normalde kapalı seçimi buradan yapılır.                                                               |
|      |                               |   | biok uzerinde aktir yapılırsa sensor NC(normalde kapalı) kullanılmalı<br>Nə əstini içini kulanılar məsətif A limit əsər örünün mənəldə səhəyər əsərəldə kaşalı əstini tərədən və bi |
|      |                               |   | ivegativeLimitLogic. Kulanlian negatit(-) limit sensorunun normalde açık veya normalde kapalı seçimi buradan yapılır.                                                               |
|      |                               |   | Diok uzerinde aktii yapiirisa sensor Nu(normaide kapaii) kullaniimaii                                                                                                    |
|      |                               |   | otarupopeed, başıangıç ve bitiş niz degeri bu kısımdan ayananabilir.                                                                                                    |
|      |                               |   |                                                                                                    |

| 1      |       |       |                                  | PP0X AxisBa          | sicSetup         |          |    |       |     | Pa | ara | me  | etre | elei | rim | iz ę | giri | lmi | ştiı | •   |
|--------|-------|-------|----------------------------------|----------------------|------------------|----------|----|-------|-----|----|-----|-----|------|------|-----|------|------|-----|------|-----|
|        |       |       |                                  | EN                   | ENO              |          |    |       | . L |    |     |     |      |      |     |      |      |     |      |     |
|        |       |       | · · · Change                     | bChange              | blnputSetError   |          | —e | rrr - | 4 · |    |     |     |      |      |     |      |      |     |      |     |
|        |       |       |                                  | iSlotNo              | bSettingAxisOK   | -        | -0 | ж     |     |    |     |     |      |      |     |      |      |     |      |     |
|        |       | · ·   | · · · · · <b>· 1</b> —           | iAxisNo              |                  | ·        | ·  |       |     |    | ·   | • • |      |      | • • | • •  |      |     |      | · · |
|        |       | · ·   | · · · · · <b>0</b> —             | iUnitSetting         |                  | ·        |    |       |     | •  |     |     | •    |      | • • |      |      |     | •    |     |
|        |       |       | 1000                             | diPulsesPerRotation  |                  | ·        |    |       |     |    |     |     |      |      |     |      |      |     |      |     |
|        |       | · ·   | · movement —                     | diMovementPerRotatio | on               | ·        |    |       |     |    |     | • • |      |      | • • | • •  |      | • • |      | · · |
|        | <br>• | · di  | m_sftware_poz —                  | bLimitSoftwareEnable | _Position        | ·        | •  |       |     |    | ·   | • • |      |      | • • | • •  |      | • • |      | · · |
|        | <br>• | · lim | sftware_home                     | bLimitSoftwareEnable | _Home            | ·        | •  | ·     |     | •  | ·   | • • |      | •    | •   | • •  |      | • • |      | • • |
|        | <br>• | · lir | mit_sfrware_jog                  | bLimitSoftwareEnable | _JOG             | l ·      | ·  | ·     |     | •  | ·   | • • | •    | •    | •   | • •  | ·    | • • | •    | • • |
|        | <br>· | • •   | upper_lim                        | diUpperLimitSoftware |                  | l ·      | ·  | ·     | • • | •  | ·   | • • | ·    | •    | • • | • •  | ·    | • • | •    | • • |
|        | <br>• | • •   | · low_limit ——                   | diLowerLimitSoftware |                  | ·        | •  | ·     |     | •  | ·   | • • | •    | •    | • • | • •  |      | • • | •    | • • |
|        | <br>• | • •   | · aux_mode —                     | iAuxOutputMode       |                  | ·        | ·  |       | • • | •  | ·   | • • | •    | •    | • • | • •  |      | • • |      | • • |
|        |       | • •   | aux_time —                       | iAuxOutputOnTime     |                  | ·        | ·  | ·     | • • | •  | ·   | • • | •    | •    | • • | • •  | ·    | • • | •    | • • |
|        | <br>• | • •   | · aux_delay —                    | iAuxOutputDelayRate  |                  | ·        | ·  | ·     | • • | •  | ·   | • • | ·    | •    | • • | • •  | ·    | • • | •    | • • |
|        | <br>• | • •   | out_mode                         | bOutputMode          |                  | ·        | ·  | ·     | • • | •  | ·   | • • | •    | •    | •   | • •  | ·    | • • | •    | • • |
|        | <br>• | • •   | rot_dir                          | bRotatingDirection   |                  | ·        | ·  | ·     | • • | •  | ·   | • • | •    | ·    | •   | • •  | ·    | • • | •    | • • |
|        | <br>• | • •   | <ul> <li>home_logic —</li> </ul> | bHomeLogic           |                  | l ·      | ·  | ·     | • • | •  | ·   | • • | ·    | •    | • • | • •  | ·    | • • | •    | • • |
|        | <br>• | • •   | • near_logic —                   | bNearHomeLogic       |                  | ·        | ·  | ·     | • • | •  | ·   | • • | •    | •    | • • | • •  | ·    | • • | •    | • • |
|        | <br>• | • •   | pos_lim_logic —                  | bPositiveLimitLogic  |                  | ·        | ·  | ·     | • • | •  | ·   | • • | •    | •    | • • | • •  |      | • • | •    | • • |
|        | <br>• | • •   | neg_lim_logic —                  | bNegativeLimitLogic  |                  | l ·      | ·  | ·     | • • | •  | ·   | • • | ·    | ·    | • • | • •  | ·    | • • | •    | • • |
|        | <br>• | • •   | startup_speed                    | diStartupSpeed       |                  | ·        | ·  | ·     | • • | •  | ·   | • • | ·    | •    | • • | • •  | ·    | • • | •    | • • |
| ······ | <br>  |       |                                  |                      |                  |          |    |       |     |    |     |     |      |      |     |      |      |     |      |     |
|        |       |       | log hloğum                       | uzun configurasyo    | on avarı icin il | σili     |    |       |     |    |     |     |      |      |     |      |      |     |      |     |
|        |       |       | JOS DIOSUIN                      | azan comgarasyc      | a ayan için il   | <b>6</b> |    |       |     |    |     |     |      |      |     |      |      |     |      |     |

bloğumuzu ekleyelim.

Ekranın sağ tarafında bulunan Instruction kısmından Location segmesi seçilerek eklemiş olduğumuz kütüphane içine girelim. Daha sonra ServoJogSettings bloğumuzu seçip ekrana sürükleyelim.

| I        |                                 |                                |          | PP0X_PositioningTableData_2Axis       |
|----------|---------------------------------|--------------------------------|----------|---------------------------------------|
| 2        | PP0X_ServoJogSettings           |                                | <br>0    | PP0X_PositioningTableData_3Axis       |
|          | EN ENO                          | D10                            | <br>1    | PP0X_PulseCountControlArea            |
|          | 1 iSlotNo blooutSetError        |                                | <br>1    | PP0X_PulseInputConfiguration          |
|          | 1 iAxisNo                       |                                | <br>. D  | PP0X_PulserConfiguration              |
|          | IR⊍E — bAccDecelPattern         |                                | <br>     | PP0X_Pulser_Enable                    |
|          | 200 — iAccTime                  |                                | <br>- 1  | PP0X_RepetitionsOfTable               |
|          | 200 — iDecelTime                |                                | -0       | PP0X_ServoJog                         |
|          | :0000 — diTargetSpeed           |                                | <br>1    | PP0X_ServoJogSettings                 |
|          | ChangeData: Teiklendiğinde ya   | pılan değişiklikleri           | <br>1    | PP0X_ServoOnOff                       |
|          | kaydeder. Her yapılan değişikli | kte tekrar tetiklenmelidir.    | <br>1    | PP0X_ServoStop                        |
|          | SlotNo: Modülümüzün takılı olo  | luğu slot numarası             | <br>     | PP0X_SpeedFactor                      |
|          | AxisNo: Ayarların kaydedilece   | i eksen numarası               | <br>. D  | PP0X_StartingAtTableNo                |
|          | AccDecelPattern: TRUE(1) old    | uğunda servo motor S           | <br>- 1  | PP0X_Stop_Configuration               |
|          | rampasi lie, FALSE(0) oldugun   | da lineer şekilde kalkış       | <br>- 0- | PP0X_SynCancelRequest                 |
|          | AccTime: Motor kalkis rampas    |                                | <br>-0-  | PP0X_Synchronous_CAM_Configuration    |
|          | DecelTime: Motor durus rampa    | '<br>SI                        | <br>0    | PP0X_Synchronous_CAM_Read_Table       |
|          | TargetSpeed: Jog modda servo    | motor hızı                     |          | PP0X_Synchronous_CAM_Write_Table      |
|          | Done: Hata yok ise ayarlar kay  | dedildiğinde aktif olur        | <br>1    | PP0X_Synchronous_Clutch_Configuration |
|          | InputSetError: Yapılan ayarlam  | alarda hata var ise aktif olur | <br>     | PP0X_Synchronous_Clutch_ON_OFF        |
| <u> </u> |                                 | h                              |          | PP0X_Synchronous_Gear_Configuration   |

Jog hareketimizi başlatmak için ilgili bloğumuzu ekleyelim.

| Geri yön<br>olmama | PP0X_ServoJog<br>EN ENO<br>bJOG blnputSetError<br>iAxisNo<br>bForward_Reverse<br>Jog: Aktif olduğu sürece motorumuz hatreket<br>edecektir.<br>SlotNo: Modülümüzün takılı olduğu slot<br>numarası<br>AxisNo: Hareketin sağlanacağı eksen<br>numarası<br>Forward_Reverse: Aktif olduğu sürece<br>motorumuz geri yönde çalışır.                                                                                                    | <ul> <li>PPOX_PulserConfiguration</li> <li>PPOX_Pulser_Enable</li> <li>PPOX_RepetitionsOfTable</li> <li>PPOX_ServoJog</li> <li>PPOX_ServoJogSettings</li> <li>PPOX_ServoOnOff</li> <li>PPOX_ServoStop</li> <li>PPOX_ServoStop</li> <li>PPOX_ServoTotop</li> <li>PPOX_ServoTotop</li> <li>PPOX_ServoStop</li> <li>PPOX_Stop_Configuration</li> <li>PPOX_Stop_Configuration</li> <li>PPOX_SynCancelRequest</li> <li>PPOX_Synchronous_CAM_Read_Table</li> <li>PPOX_Synchronous_CAM_Write_Table</li> <li>PPOX_Synchronous_Clutch_Configuration</li> </ul> |
|--------------------|----------------------------------------------------------------------------------------------------|----------------------------------------------------------------------------------------------------|
| Torward            | Şimdi ise Servo-On-Off bloğumuzu ekleyelim.<br>Ekranın sağ tarafında bulunan Instruction kısmından<br>Location segmesi seçilerek eklemiş olduğumuz<br>kütüphane içine girelim. Daha sonra ServoOnOff<br>bloğumuzu seçip ekrana sürükleyelim.                                                                                                    |                                                                                                    |
|                    | PP0X_ServoOnOff         EN       ENO         bServoON       bServoOn_Off         R1       bServoOFF       blnputSetError         1       iSlotNo       ERROR         1       iAxisNo       ERROR         ServoON: Tetiklendiğinde servo On konumuna       geçer.         ServoOFF: Tetiklendiğinde servo OFF konumuna       Geçer.         SlotNo: Modülün takılı olduğu slot numarası       AxisNo:Servo-On-OFF yapılacak eksen numarası         AxisNo:Servo On Off: Servo aktif olduğunda aktif olur       InputSetError: Hata olduğunda aktif olur. | PPOX_PositioningTableData_3Axis     PPOX_PulseCountControlArea     PPOX_PulseInputConfiguration     PPOX_PulserConfiguration     PPOX_Pulser_Enable     PPOX_RepetitionsOfTable     PPOX_ServoJog     PPOX_ServoJogSettings     PPOX_ServoOnOff     PPOX_ServoStop     PPOX_SpeedFactor     PPOX_SpeedFactor     PPOX_StartingAtTableNo     PPOX_Stop_Configuration     PPOX_SynCancelRequest     PPOX_Synchronous_CAM_Configuration                                                                                                    |

PLC' ye bağlı fiziksel giriş çıkışları ve pals giriş çıkışlarını izlemek için ilgili bloğumuzu ekleyelim

| 마음 Program | n_1 • 🔀 📶 I/O map and unit configuration            | Instructions 👻 🖙 🗙                                                                                                    |
|------------|-----------------------------------------------------|----------------------------------------------------------------------------------------------------|
|            | Ekranın sağ tarafında bulunan Instruction kısmından | Ibit Location     Image: Total State     Image: Total State |
| 4          | kütüphane içine girelim. Daha sonra Axis_Monitör    |                                                                                                    |
|            | ServoOn_Off: Serv<br>iSlotNo<br>iAxisNo             | PPOX_AxisGroupSettings     PPOX_CurrentValueChange     PDOX_CurrentValueChange                                                                                                    |
| 5          |                                                     | PPOX_General_Input     PPOX_HomeReturn     PPOX_HomeReturnSettings     PPOX_HomeReturnSettings                                                                                                    |
|            |                                                     | PP0X_JPointControl     PP0X_PositioningTableData_1Axis     PP0X_PositioningTableData_2Axis                                                                                                    |

|   | Bloğumuz ekrana gelmiştir.                                                                                                    |                                                                                                    |                                                                                                    | " | <br> | <br> |  |
|---|----------------------------------------------------------------------------------------------------|----------------------------------------------------------------------------------------------------|----------------------------------------------------------------------------------------------------|---|------|------|--|
|   | PP0X_Axis_I<br>PP0X_Axis_I<br>PP0X_Axis_I<br>PP0X_Axis_I<br>PP0X_Axis_I<br>PP0X_Axis_I<br>N<br>PP0X_Axis_I<br>N<br>PP0X_Axis_I<br>N<br>N<br>N<br>N<br>N<br>N<br>N<br>N<br>N<br>N<br>N<br>N<br>N | Monitor<br>ENO<br>bInputSetError<br>diCurrentValue<br>:PulseInputValue<br>diDeviation<br>iAuxCode<br>iRepeatSetValue<br>peatCurrentValue<br>bPositiveLimit<br>bNegativeLimit<br>bNegativeLimit<br>:PulseInputValue<br>?<br>:AuxCode<br>?<br>:AuxCode<br>?<br>:<br>:<br>:<br>:<br>:<br>:<br>:<br>:<br>:<br>:<br>:<br>:<br>:<br>:<br>:<br>:<br>:<br>: | ReadMonitör: Tetiklendiğinde ilgili verileri okur. Sürekli aktif<br>kalabilir.<br>SlotNo: Modülümüzün takılı olduğu slot numarası<br>AxisNo: Değerlerini okumak istediğimiz eksen numarası<br>InputSetError: Blok giriş değerlerinde hata olduğunda True<br>olur.<br>CurrentValue: PLC'nin kustuğu pals değeridir. PLC nin<br>enerjisi kesilmeden silinemez<br>CurrentConversionValue: PLC'nin kustuğu pals değeridir.<br>CurrentValueChange bloğu ile değeri silinebilir.<br>PulselnputValue: Harici enkoderden okunan değer<br>Deviation: Şuan için kullanılmamaktadır<br>AuxCode: Şuan için kullanılmamaktadır<br>RepeatSetValue: Belirlenen tekrar sayısı<br>RepeatCurrentValue: Kaçıncı tekrarda olduğunu gösterir.<br>PositiveLimit:Negatif limit sensörü aktif-pasif durumu<br>NegativeLimit:Negatif limit sensörü aktif-pasif durumu<br>HomePosition: Home sensörü aktif-pasif durumu |   |      |      |  |
| S |                                                                                                    |                                                                                                    |                                                                                                    |   |      |      |  |

| 4 |   | PP0X ServoOnOff                            | ····· |
|---|---|--------------------------------------------|-------|
|   | · |                                            |       |
|   |   | BervoOn_Off R2                             |       |
|   |   | iSlotNo                                    |       |
|   |   |                                            | •     |
| 5 |   | PP0X_Axis_Monitor                          |       |
|   |   | EN ENO                                     | :     |
|   |   | diCurrentValuegelen deger                  |       |
|   |   | iAxisNo diCurrentConversionValue plc_gelen |       |
|   |   | Darametrolorimiz girilmictir               |       |
|   |   | iAuxCodeçıkış_kodu                         |       |
|   |   | IRepeatSetValue tekrar_sayisi              |       |
|   |   | bPositiveLimitpoz_limit                    |       |
|   |   | bNegativeLimitneg_limit                    | ·     |
|   |   | bNearHomenear_home                         |       |
|   |   |                                            |       |

Şimdi ise Axis\_Monitör parametrelerinde söylediğimiz CurrentConversionValue değerini silmek veya değiştirmek için ilgili bloğu ekleyelim

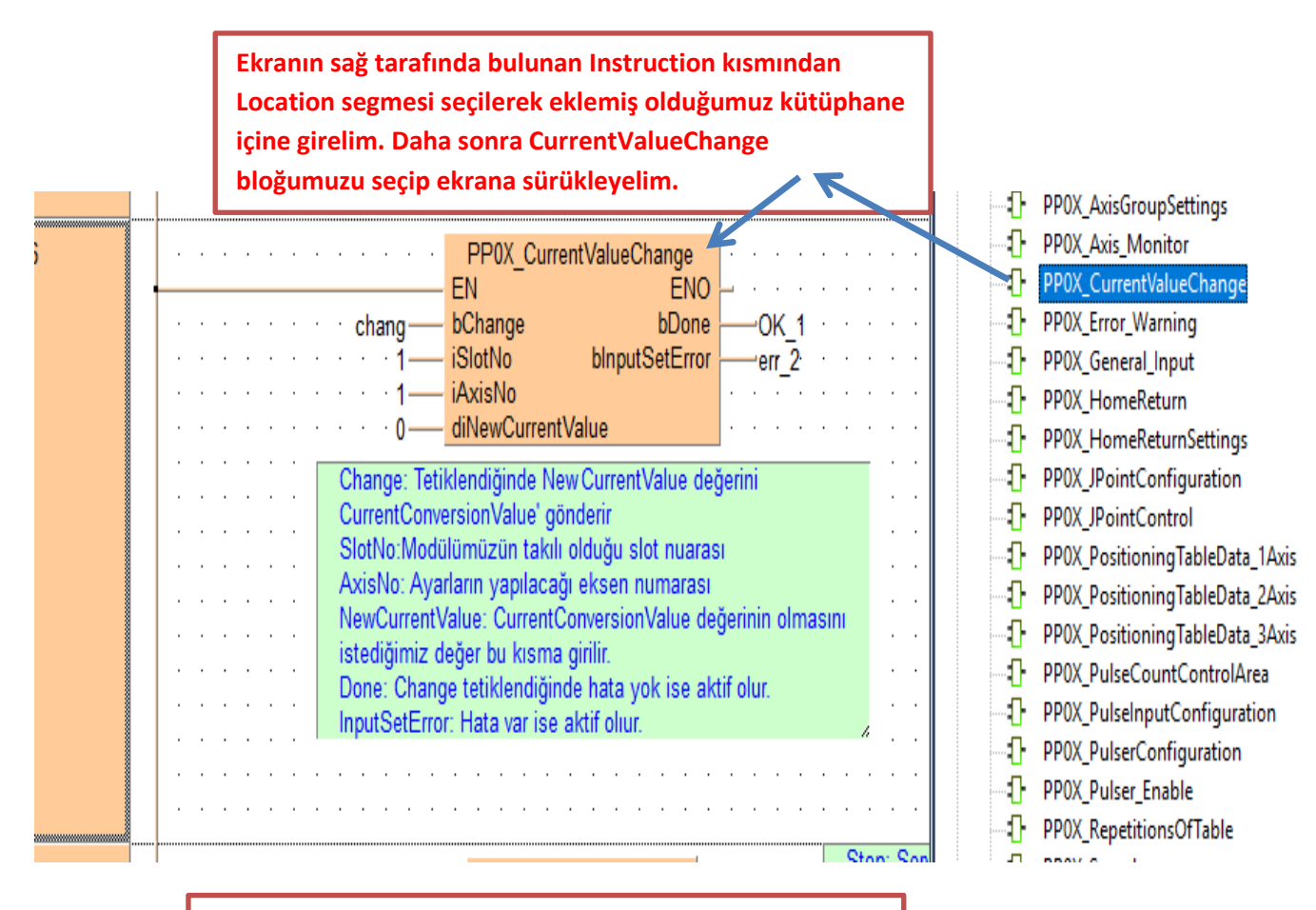

Şimdi ise Servo motorumuzu herhangi bir anda durdurmak için ilgili bloğumuzu ekleyelim.

Ekranın sağ tarafında bulunan Instruction kısmından Location segmesi seçilerek eklemiş olduğumuz kütüphane içine girelim. Daha sonra ServoStop bloğumuzu seçip ekrana sürükleyelim.

|  |   | ļ |   |   |       |       |       |   |                  |                             |                          |       |   | - 0 | PP0X_PositioningTableData_3Axis |
|--|---|---|---|---|-------|-------|-------|---|------------------|-----------------------------|--------------------------|-------|---|-----|---------------------------------|
|  |   | . |   |   |       |       |       |   |                  | PP0X_ServoStop              |                          |       |   | - 0 | PP0X_PulseCountControlArea      |
|  |   | - |   |   |       |       |       |   |                  | EN ENC                      | • <mark>-</mark> • • • • | · ·   |   | 1   | PP0X_PulseInputConfiguration    |
|  |   | · | • | • |       |       |       |   | · Stop           | bStop bInputSetError        | r error <u>·</u> 3 ·     | • •   |   | -0  | PP0X_PulserConfiguration        |
|  |   | · | · | • |       |       | •     | Ð | ecel_Stop        | bDecel_Emergency            |                          | • •   |   |     | PP0X_Pulser_Enable              |
|  |   | · | · | • | •     | • •   | •     |   | · · · <b>1</b> — | iSlotNo                     |                          | • •   |   |     | PP0X_RepetitionsOfTable         |
|  |   | · | • |   |       | • •   |       |   | · · · 1—         | IAXISINO                    |                          |       |   |     | PP0X_ServoJog                   |
|  |   |   |   |   |       |       |       |   |                  |                             |                          |       |   |     | PP0X_ServoJogSettings           |
|  |   | . |   |   |       |       |       |   | Stop: Servo      | motoru rampasız ani durdu   | rmak için tetikle        | enir. |   |     | PP0X_ServoOnOff                 |
|  |   | . |   |   |       |       |       |   | Decel_Stop:      | Tek başına aktif edildiğind | e bir anlamı yok         | tur.  |   |     | PP0X_ServoStop                  |
|  |   | . |   |   |       |       |       |   | Bu bit aktif o   | nup Stop yapilirsa Dweel T  | ime suresi kada          | r dir |   |     | PP0X_SpeedFactor                |
|  |   | · |   |   |       |       |       |   | rampa lie se     | IVO MOLOF QUIACAKUI.        |                          |       |   | 0   | PP0X_StartingAtTableNo          |
|  |   | · | • |   | ·     |       |       |   |                  |                             |                          | /     |   | 0   | PP0X_Stop_Configuration         |
|  | · | · |   |   | ••••• | ••••• | ••••• |   |                  |                             |                          |       | T | п   | DDOV Concert                    |

| -           | x 🔤 🔁 🔊 (*   🍱 🎇 🐯   🛊   i =Ē =Ē 🗶   🕑 📴 🕃                                                                                                    | Х⊢ᆮᆉᄫᅅᅇᄤᄱᄱᄵᇢᆃᆥ ᄤ                                                                                                    |                | _                                     |
|-------------|----------------------------------------------------------------------------------------------------|----------------------------------------------------------------------------------------------------|----------------|---------------------------------------|
| Dr. Program | 1 × 11/0 map and up configuration                                                                                                    | 🖓 Compile/check messages —                                                                                                    | X              | • x 🖪                                 |
| arrogiai    |                                                                                                    |                                                                                                    |                |                                       |
| 1           | PF                                                                                                    | <fp7_pp0x_positioning_1_32: (fun,="" pp0x_currentvaluechange="" st)=""> <fp7_pp0x_positioning_1_32: header="" pp0x_currentvaluechange:=""> <fp7_pp0x_positioning_1_32: (fun,="" pp0x_servolog="" st)=""> <fp7_op0x_positioning_1_32: header="" pd0x_servolog=""></fp7_op0x_positioning_1_32:></fp7_pp0x_positioning_1_32:></fp7_pp0x_positioning_1_32:></fp7_pp0x_positioning_1_32:> | ^              |                                       |
|             | bChange                                                                                                    | <pp7_pp0x_positioning_1_32: (fun,="" pp0x_servologsettings="" st)=""></pp7_pp0x_positioning_1_32:>                                                                                                    |                |                                       |
|             | Derleme işlemi bu buton ile yapılır                                                                                                    | <pre><p7_pp0x_rostioning_1_32: neader="" pp0x_servododsettings:=""> <pre><pre><pre><pre><pre><pre><pre><pre></pre></pre></pre></pre></pre></pre></pre></pre></p7_pp0x_rostioning_1_32:></pre>                                                                                                    |                | · · · · · · · · · · · · · · · · · · · |
|             | diPulses et al. and the second et al. and the second et al. and th | <pp7_pp0x_positioning_1_32: header="" pp0x_servostop:=""></pp7_pp0x_positioning_1_32:>                                                                                                    |                |                                       |
|             | lim sftware poz — bLimitSoftw                                                                                                    | <pre></pre>                                                                                                    |                |                                       |
|             | lim_sftware_home bLimitSoftv                                                                                                    | // <program_1: body=""></program_1:>                                                                                                    |                |                                       |
|             | limit_sfrware_jog — bLimitSoftv                                                                                                    | <pre><pp7_pp0x_positioning_1_32: body="" pp0x_axisbasicsetup:=""> </pp7_pp0x_positioning_1_32:></pre> <                                                                                                    |                | ••••                                  |
|             | upper_lim — diUpperLim                                                                                                    | <pre># <fp7_pp0x_positioning_1_32: axisinputerror:="" body=""> </fp7_pp0x_positioning_1_32:></pre>                                                                                                    |                |                                       |
|             |                                                                                                    | <pre>FP7_PP0X_Positioning_1_32: PP0X_AXIs_Monitor: Body&gt; </pre>                                                                                                    |                |                                       |
|             |                                                                                                    | nmadığına göre Close devip kapatalım                                                                                                    |                |                                       |
|             | · · · · · · · · · · · · · · · · · · ·                                                                                                    |                                                                                                    |                |                                       |
|             | out_mode bOutputMo                                                                                                    | <pre>4 <fp7_pp0x_positioning_1_32: body="" pp0x_servostop:=""></fp7_pp0x_positioning_1_32:></pre>                                                                                                    |                |                                       |
|             | rot_dir— bRotatingD                                                                                                    | <pre>  <fp7_pp0x_positioning_1_32: body="" pp0x_speedfactor:=""></fp7_pp0x_positioning_1_32:></pre>                                                                                                    |                |                                       |
|             | home_logic                                                                                                    | <rom_download (18="" code="" interrupt="" periodic="" steps)=""></rom_download>                                                                                                    |                |                                       |
|             | pos lim logic bPositiveLi                                                                                                    | 1 0 errors<br>0 warnings                                                                                                    |                |                                       |
|             | neg lim logic — bNegativeL                                                                                                    |                                                                                                    |                |                                       |
|             | startup_speed — diStartupS                                                                                                    |                                                                                                    |                |                                       |
| 0           | DD0V 0                                                                                                    |                                                                                                    |                |                                       |
| 2           | EN EN                                                                                                    | e Show -> Error -> Warning Cancel                                                                                                    | Close          |                                       |
|             | Book Barrier Book Barrier Book Barrier Book Barrier Barrier Ba | bDone R10 SlotNo: Modülümüzün takılı alduğu                                                                                                    | u elot numerae | Jelidir.                              |
|             | iSlotNo blnpu                                                                                                    | tSetError ERROR 1: Southo, Modulandzan takin oldugu                                                                                                    | r sior numaras |                                       |

Daha sonra ise programı yükleyip online olunur.

| -   % =        | 🗅 🖎 🔊 🗠 😾 55 💽 💽 📑 📲 📲 🗶 🔀 🖉 😕 🖉 🖉 🔊 🕬                                                                                                    | a \$n \$n \$>   \$≠ \$\  <mark>2</mark> 2                                                                                                    |
|----------------|----------------------------------------------------------------------------------------------------|----------------------------------------------------------------------------------------------------|
| 🛱 🗃 🖷 🖃        |                                                                                                    |                                                                                                    |
| 마명 Program_1 > | 10 map and unit configuration                                                                                                    |                                                                                                    |
| 1              | Programı yükleme ve online olma butonu                                                                                                    |                                                                                                    |
|                | Change     bChange     bInputSetError       State     1     iSlotNo     bSettingAxisOK       State     1     iAxisNo                                                   | errr_4                                                                                                    |
|                | Control FPWIN Pro 7                                                                                                    | <pre></pre>                                                                                                    |
|                | The program code in FPWIN Pro is different from the program code in the PLC.<br>The PLC configuration in FPWIN Pro is different from the PLC configuration in the PLC. |                                                                                                    |
|                | Do you want to download the base of C<br>configuration?                                                                                                    |                                                                                                    |
|                | Evet Hayır                                                                                                    |                                                                                                    |
|                | ····· bNegativeLimitLogic ── bNegativeLimitLogic<br>······ startup_speed ── diStartupSpeed                                                                             | · · · · · · · · · · · · · · · · · · ·                                                                                                    |
| 2              | PP0X_ServoJogSettings       EN     ENO       EN     ENO       BChangeData     bDone       R10     FRBOR                                                                | ChangeData: Teiklendiğinde yapılan değişiklikleri<br>kaydeder. Her yapılan değişiklikte tekrar tetiklenme<br>SlotNo: Modülümüzün takılı olduğu slot numarası |

| program_1 | 10 map and unit configuration                                                                                                    |                                                                                       |  |  |  |  |  |  |
|-----------|----------------------------------------------------------------------------------------------------|---------------------------------------------------------------------------------------|--|--|--|--|--|--|
|           | PP0X_AxisBasicSetup       EN     ENO       bChange     bInputSetError       iSlotNo     bSettingAxisOK       iAxisNo                                                                                                    | errr 4<br>OK<br>1.adım                                                                |  |  |  |  |  |  |
|           | ····································                                                                                                    | İlk olarak eksen ayarları için Chang<br>tetiklenir daha sonra tekrar pasif<br>edilir. |  |  |  |  |  |  |
|           | upper_lim = 0       diUpperLimitSoftware         upper_limit = 0       diLowerLimitSoftware         upper_limit = 0       diLowerLimitSoftware         upper_limit = 0       iAuxOutputMode         upper_limit = 0       iAuxOutputOnTime |                                                                                       |  |  |  |  |  |  |
|           | aux_delay = 0     iAuxOutputDelayRate       out_mode     bOutputMode       rot_dir     bRotatingDirection                                                                                                    |                                                                                       |  |  |  |  |  |  |
|           | nome logic bhearHouse<br>inear_logic bhearHouse<br>pos_lim_logic blearHouse limitLogic<br>bheartvel imit logic                                                                                                    |                                                                                       |  |  |  |  |  |  |

İkinci olarak Jog ayar bloğumuz tetiklenir. Daha sonra pasif edilir.

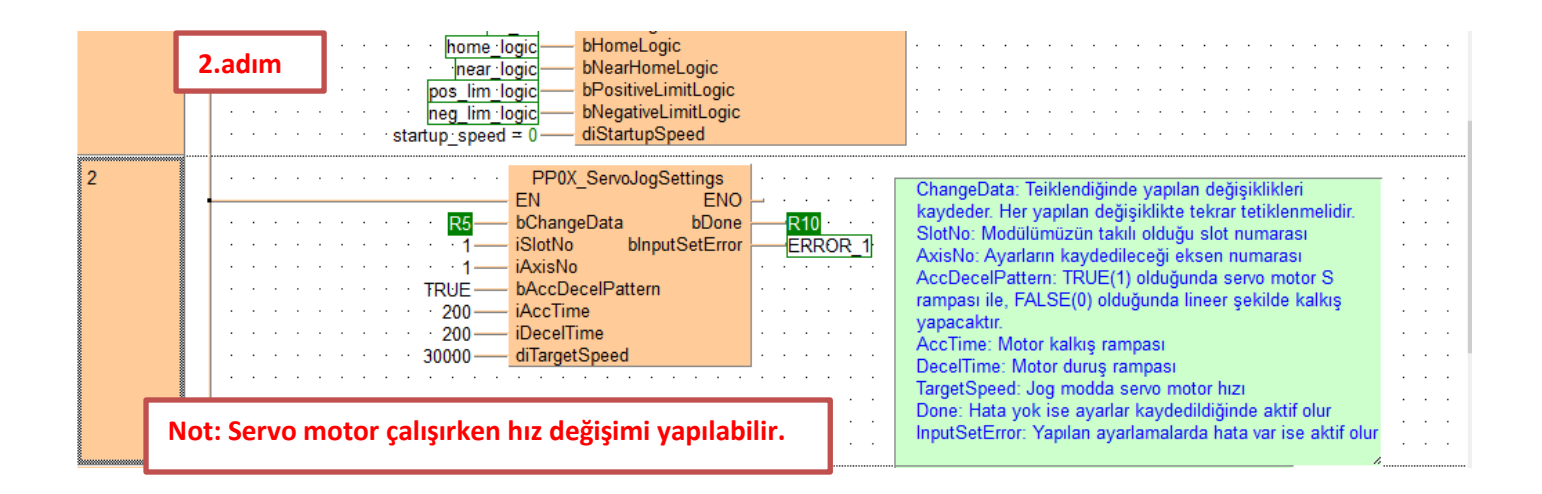

| 4 | 3.adım: Servo-On yapılır                         | PP0X_ServoOnOff                                                                                                    |
|---|--------------------------------------------------|----------------------------------------------------------------------------------------------------|
|   |                                                  | EN ENO<br>bServoON bServoOn_Off<br>bServoOFF bInputSetError<br>iSlotNo<br>iAxisNo                                                                                                    |
| 5 |                                                  | PP0X_Axis_Monitor         EN       ENO         bReadMonitor       bInputSetError         iSlotNo       diCurrentValue         iAxisNo       diCurrentConversionValue         diPulseInputValue                                                                     |
|   | 4.adım: Değerleri okumak için Rea<br>tetiklenir. | iAuxCode     c;kiş:kodu = 0       iRepeatSetValue     c;kiş:kodu = 0       iRepeatSetValue     tekrar_sayısı = 0       iRepeatCurrentValue     aktf tkrr sayısı = 0       bPositiveLimit     poz_limit       bNegativeLimit     neg_limit       bNearHome     home |

| 3 | PP0X_ServoJog<br>EN ENO<br>bJOG blnputSetError<br>iSlotNo<br>iAxisNo<br>ESO bForward_Reverse                                                                                                    | Jog: Aktif olduğu sürece motorumuz hatreket<br>edecektir.<br>SlotNo: Modülümüzün takılı olduğu slot<br>numarası<br>AxisNo: Hareketin sağlanacağı eksen<br>numarası<br>Forward_Reverse: Aktif olduğu sürece<br>motorumuz geri yönde çalışır. | · · · · · · · · · · · · · · · · · · · |
|---|----------------------------------------------------------------------------------------------------|----------------------------------------------------------------------------------------------------|---------------------------------------|
| 4 | Son olarak ise Jog aktif hale getirilerek<br>harekete başlanır.                                                                                                    | · · · · · · · · · · · · · · · · · · ·                                                                                                    | · ·                                   |
|   | · · · · · · · · · · · · · · · · · · ·                                                                                                    | · · · · · · · · · · · · · · · · · · ·                                                                                                    | · ·                                   |
| 5 | PP0X_Axis_Monitor         EN       ENO         bReadMonitor       blnputSetError         iSlotNo       diCurrentValue         iAxisNo       diCurrentValue         diDeviation       diDeviation |                                                                                                    | · · ·<br>· · ·<br>· · ·<br>· ·        |

Böylece FP7 PLC ile Servo motor Jog çalıştırma sona ermiştir.

#### SAVIOR OTOMASYON TEKNİK DESTEK BİRİMİ

Modülün durum bilgisini gösteren ve aynı zamanda kontrolünü sağlayan dijital giriş -çıkış adresleri aşağıda tablolarda gösterilmiştir. Kullanılan modülün bulunduğu slot numarasına göre giriş-çıkış adresleri değişmektedir. Modülün takılı olduğu slot da Starting Word adresi baz alınarak bu adresler kullanılır.

#### I/O signal allocation (input)

|                                                                      | I/O number  |             |             |             |                 |  |  |
|----------------------------------------------------------------------|-------------|-------------|-------------|-------------|-----------------|--|--|
| Signal name                                                          | 1st<br>axis | 2nd<br>axis | 3rd<br>axis | 4th<br>axis | Virtual<br>axis |  |  |
| Ready positioning                                                    | X0          |             |             |             |                 |  |  |
| Cam table reading completion annunciation                            | X2          |             |             |             |                 |  |  |
| Cam table rewriting completion annunciation                          | X3          |             |             |             |                 |  |  |
| Tool operation                                                       | X4          |             |             |             |                 |  |  |
| Axis group setting done                                              | X5          |             |             |             |                 |  |  |
| Recalculation done                                                   | X7          |             |             |             |                 |  |  |
| Servo lock                                                           | X10         | X11         | X12         | X13         | X17             |  |  |
| BUSY                                                                 | X18         | X19         | X1A         | X1B         | X1F             |  |  |
| Operation done                                                       | X20         | X21         | X22         | X23         | X27             |  |  |
| Home return done                                                     | X28         | X29         | X2A         | X2B         | X2F             |  |  |
| Home input                                                           | X30         | X31         | X32         | X33         | -               |  |  |
| Near home input                                                      | X38         | X39         | XЗA         | X3B         | -               |  |  |
| Auxiliary contact                                                    | X48         | X49         | X4A         | X4B         | X4F             |  |  |
| Limit +                                                              | X50         | X52         | X54         | X56         | -               |  |  |
| Limit -                                                              | X51         | X53         | X55         | X57         | -               |  |  |
| Error annunciation                                                   | X60         | X61         | X62         | X63         | X67             |  |  |
| Warning annunciation                                                 | X68         | X69         | X6A         | X6B         | X6F             |  |  |
| Synchronous setting done                                             | X80         | X81         | X82         | X83         | -               |  |  |
| Synchronous control cancel active annunciation                       | X88         | X89         | X8A         | X8B         | -               |  |  |
| Slave axis gear ratio change annunciation                            | X90         | X91         | X92         | X93         | -               |  |  |
| Slave axis clutch change annunciation                                | X98         | X99         | X9A         | X9B         | -               |  |  |
| Positioning speed change request reception<br>annunciation           | X110        | X111        | X112        | X113        | X117            |  |  |
| Positioning movement amount change request<br>reception annunciation | X118        | X119        | X11A        | X11B        | X11F            |  |  |
|                                                                      |             |             |             |             |                 |  |  |

#### I/O signal allocation (output)

|                                                                        | I/O number  |             |             |             |                 |  |
|------------------------------------------------------------------------|-------------|-------------|-------------|-------------|-----------------|--|
| Signal name                                                            | 1st<br>axis | 2nd<br>axis | 3rd<br>axis | 4th<br>axis | Virtual<br>axis |  |
| System stop                                                            | YO          |             |             |             |                 |  |
| Cam table reading request                                              | Y2          |             |             |             |                 |  |
| Cam table rewriting request                                            | Y3          |             |             |             |                 |  |
| Axis group setting change request                                      | Y5          |             |             |             |                 |  |
| Request recalculation                                                  | Y7          |             |             |             |                 |  |
| Servo ON (The operation is the edge type.)                             | Y8          | Y9          | YA          | YB          | -               |  |
| Positioning start (The operation is the edge type.)                    | Y10         | Y11         | Y12         | Y13         | Y17             |  |
| Home return start (The operation is the edge type.)                    | Y18         | Y19         | Y1A         | Y1B         | Y1F             |  |
| JOG forward rotation (The operation is the level type.)                | Y20         | Y22         | Y24         | Y26         | Y2E             |  |
| JOG reverse rotation (The operation is the level type.)                | Y21         | Y23         | Y25         | Y27         | Y2F             |  |
| Emergency stop (The operation is the level type.)                      | Y30         | Y31         | Y32         | Y33         | Y37             |  |
| Deceleration stop (The operation is the level type.)                   | Y38         | Y39         | Y3A         | Y3B         | Y3F             |  |
| Pulser operation permit (The operation is the level type.)             | Y40         | Y41         | Y42         | Y43         | Y47             |  |
| J-point speed change (The operation is the edge type.)                 | Y48         | Y49         | Y4A         | Y4B         | Y4F             |  |
| Servo OFF request (The operation is the edge type.)                    | Y50         | Y51         | Y52         | Y53         | -               |  |
| J-point positioning start                                              | Y58         | Y59         | Y5A         | Y5B         | Y5F             |  |
| Request error clear                                                    | Y60         | Y61         | Y62         | Y63         | Y67             |  |
| Request warning clear                                                  | Y68         | Y69         | Y6A         | Y6B         | Y6F             |  |
| Synchronous setting request                                            | Y80         | Y81         | Y82         | Y83         | -               |  |
| Synchronous cancel request                                             | Y88         | Y89         | Y8A         | Y8B         | -               |  |
| Slave axis gear ratio change request (The operation is the edge type.) | Y90         | Y91         | Y92         | Y93         | -               |  |
| Slave axis clutch ON request                                           | Y98         | Y99         | Y9A         | Y9B         | -               |  |
| Slave axis clutch OFF request                                          | Y100        | Y101        | Y102        | Y103        | -               |  |
| Positioning speed change request                                       | Y110        | Y111        | Y112        | Y113        | Y117            |  |
| Positioning movement amount change request                             | Y118        | Y119        | Y11A        | Y11B        | Y11F            |  |

(Note 1): The I/O numbers in the above table show relative addresses based on the base word number. I/O numbers